KA00293K/44/HU/04.14

71430953 2014-12-15

# Rövid kezelési útmutató EngyCal RS33

Gőzkalkulátor

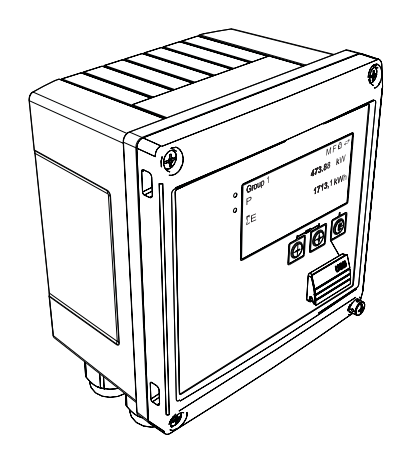

Ez az útmutató Rövid használati útmutató; nem helyettesíti a készülékhez tartozó Használati útmutatót.

Részletes tájékoztatásért olvassa el a Használati útmutatót és az egyéb dokumentációt.

Minden eszközverzióhoz elérhető innen:

- Internet: www.endress.com/deviceviewer
- Okostelefon/tablet: Endress+Hauser Operations App

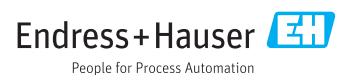

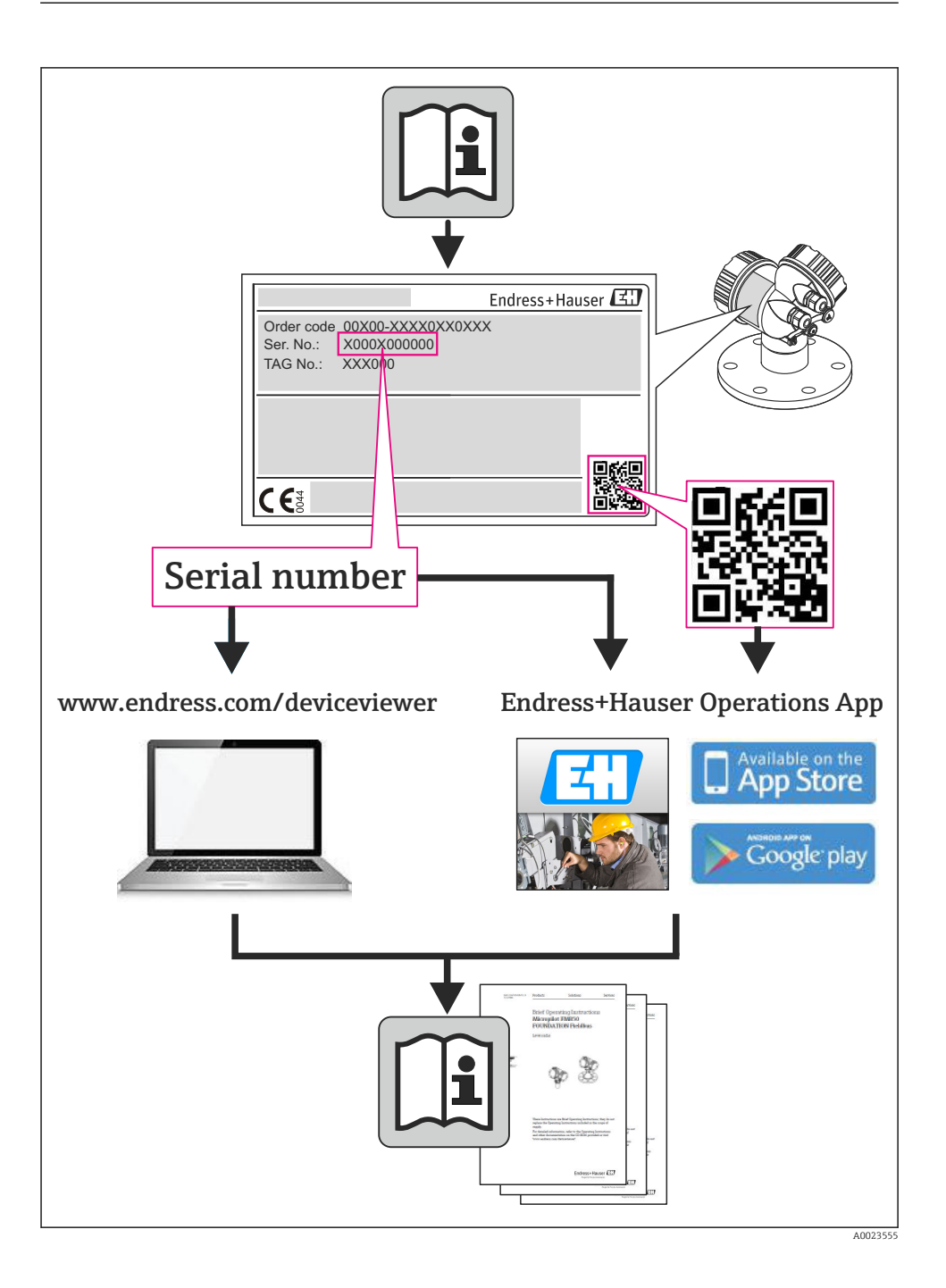

# Tartalomjegyzék

| <b>1</b><br>1.1                                    | Dokumentum információk<br>Dokumentum egyezmények                                                                                                    | • 4                              |
|----------------------------------------------------|----------------------------------------------------------------------------------------------------|----------------------------------|
| <b>2</b>                                           | Biztonsági utasítások                                                                                                    | • 7                              |
| 2.1                                                | A személyzetre vonatkozó követelmények                                                                                                    | • 7                              |
| 2.2                                                | Rendeltetésszerű használat                                                                                                    | • 7                              |
| 2.3                                                | Munkahelyi biztonság                                                                                                    | • 7                              |
| 2.4                                                | Üzembiztonság                                                                                                    | • 7                              |
| 2.5                                                | Termékbiztonság                                                                                                    | • 7                              |
| 2.6                                                | IT biztonság                                                                                                    | • 8                              |
| <b>3</b>                                           | Azonosítás                                                                                                    | .8                               |
| 3.1                                                | Eszközcímke                                                                                                    | .8                               |
| 3.2                                                | A csomag tartalma .                                                                                                    | 10                               |
| 3.3                                                | Tanúsítványok és engedélyek .                                                                                                    | 10                               |
| <b>4</b>                                           | Beépítés                                                                                                    | 10                               |
| 4.1                                                | Átvétel, szállítás, tárolás                                                                                                    | 11                               |
| 4.2                                                | Méretek                                                                                                    | 13                               |
| 4.3                                                | Beépítési feltételek                                                                                                    | 13                               |
| 4.4                                                | Beépítés                                                                                                    | 13                               |
| 4.5                                                | Szerelési útmutató a hőmérséklet-érzékelő(k)-höz                                                                                                    | 18                               |
| 4.6                                                | A nyomásérzékelő beépítési utasításai                                                                                                    | 19                               |
| <b>5</b><br>5.1<br>5.2<br>5.3<br>5.4<br>5.5<br>5.6 | Bekötés .<br>Csatlakoztatási útmutató .<br>Bekötési útmutató .<br>Az érzékelők csatlakoztatása .<br>Kimenetek .<br>Kommunikáció .<br>Csatlakoztatás utáni ellenőrzés . | 20<br>20<br>23<br>29<br>29<br>31 |
| <b>6</b>                                           | <b>Üzemelés</b>                                                                                                    | 32                               |
| 6.1                                                | Az üzemelésre vonatkozó általános megjegyzések .                                                                                                    | 32                               |
| 6.2                                                | Kijelző- és kezelőelemek .                                                                                                    | 32                               |
| 6.3                                                | Működési mátrix .                                                                                                    | 35                               |
| <b>7</b>                                           | <b>Üzembe helyezés</b>                                                                                                    | <b>36</b>                        |
| 7.1                                                | Gyors üzembe helyezés / futtatás                                                                                                    | . 36                             |

# 1 Dokumentum információk

# 1.1 Dokumentum egyezmények

### 1.1.1 Biztonsági szimbólumok

| Szimbólum        | Jelentés                                                                                                    |
|------------------|----------------------------------------------------------------------------------------------------|
| <b>A</b> VESZÉLY | <b>VESZÉLY!</b><br>Ez a szimbólum veszélyes helyzetre figyelmezteti Önt. A veszélyes helyzet figyelmen<br>kívül hagyása súlyos vagy halálos sérüléshez vezet.    |
| FIGYELMEZTETÉS   | FIGYELMEZTETÉS!<br>Ez a szimbólum veszélyes helyzetre figyelmezteti Önt. A veszélyes helyzet figyelmen<br>kívül hagyása súlyos vagy halálos sérüléshez vezethet. |
|                  | VIGYÁZAT!<br>Ez a szimbólum veszélyes helyzetre figyelmezteti Önt. A veszélyes helyzet figyelmen<br>kívül hagyása könnyebb vagy közepes sérüléshez vezethet.     |
| ÉRTESÍTÉS        | <b>MEGJEGYZÉS</b> :<br>Ez a szimbólum olyan eljárásokat és egyéb tényeket jelöl, amelyek nem<br>eredményezhetnek személyi sérülést.                              |

### 1.1.2 Elektromos szimbólumok

| Szimbólum | Jelentés                                                                                                    |
|-----------|----------------------------------------------------------------------------------------------------|
| A0011197  | <b>Egyenáram</b><br>Olyan terminál, amelyen egyenáramú feszültséget használnak, vagy amelyen keresztül egyenáram<br>folyik.                                                                                                    |
| A0011198  | <b>Váltakozó áram</b><br>Olyan terminál, amelyen váltakozó áramú feszültséget használnak, vagy amelyen keresztül váltakozó<br>áram folyik.                                                                                                    |
| A0017381  | <ul> <li>Egyenáram és váltakozó áram</li> <li>Olyan terminál, amelyen váltakozó áramú vagy egyenáramú feszültséget használnak.</li> <li>Olyan terminál, amelyen keresztül váltakozó áram vagy egyenáram folyik.</li> </ul>                                            |
| <br>      | <b>Földcsatlakozás</b><br>Egy földelt csatlakozó, amely egy földelő rendszeren keresztül van földelve.                                                                                                    |
| A0011199  | Védőföldelő csatlakozás<br>Olyan csatlakozó, amelyet minden más csatlakozás kialakítása előtt földelni kell.                                                                                                    |
| A0011201  | Potenciálkiegyenlítő csatlakozó<br>Olyan csatlakozás, amelyet a berendezés földelő rendszeréhez kell csatlakoztatni: ez lehet egy<br>potenciálkiegyenlítő rendszer vagy csillag elrendezésű földelő rendszer, a nemzeti vagy a vállalati<br>szabályozás függvényében. |
| A0012751  | ESD – elektrosztatikus kisülés<br>Védje a terminálokat az elektrosztatikus kisülés ellen. Ennek figyelmen kívül hagyása az elektronikai<br>alkatrészek megsemmisülését eredményezheti.                                                                                |

### 1.1.3 Bizonyos típusú információkra vonatkozó szimbólumok

| Szimbólum | Jelentés                                                                | Szimbólum   | Jelentés                                                                                         |
|-----------|-------------------------------------------------------------------------|-------------|--------------------------------------------------------------------------------------------------|
|           | Megengedett<br>Megengedett eljárások, folyamatok<br>vagy tevékenységek. |             | <b>Előnyben részesített</b><br>Előnyben részesített eljárások,<br>folyamatok vagy tevékenységek. |
| X         | Tilos<br>Tiltott eljárások, folyamatok vagy<br>tevékenységek.           | i           | <b>Tipp</b><br>További információkat jelez.                                                      |
| Ĩ         | Hivatkozás a dokumentációra                                             |             | Hivatkozás az oldalra                                                                            |
|           | Hivatkozás az ábrára                                                    | 1. , 2. , 3 | Lépések sorrendje                                                                                |
| 4         | Tevékenységsorozat eredménye                                            |             | Szemrevételezés                                                                                  |

## 1.1.4 Szimbólumok az ábrákon

| Szimbólum          | Jelentés                                                                             |
|--------------------|--------------------------------------------------------------------------------------|
| 1, 2, 3,           | Tételszámok                                                                          |
| 1. , 2. , 3        | Lépések sorrendje                                                                    |
| A, B, C,           | Nézetek                                                                              |
| A-A, B-B, C-C,     | Szakaszok                                                                            |
| ≈➡                 | Áramlási irány                                                                       |
| A0013441           |                                                                                      |
| <b>EX</b> A0011187 | Veszélyes területet<br>Veszélyes területet jelez.                                    |
| A0011188           | <b>Biztonságos terület (nem veszélyes terület)</b><br>Nem veszélyes területet jelez. |

### 1.1.5 Eszköz szimbólumok

| Szimbólum               | Jelentés            |
|-------------------------|---------------------|
|                         | Lapos csavarhúzó    |
| A0011220                |                     |
| •                       | Phillips csavarhúzó |
| A0011219                |                     |
| $\bigcirc \blacksquare$ | Imbuszkulcs         |
| A0011221                |                     |

| Szimbólum | Jelentés        |
|-----------|-----------------|
| Ŕ         | Villáskulcs     |
| A0011222  |                 |
| 0         | Torx csavarhúzó |
| A0013442  |                 |

# 2 Biztonsági utasítások

Az eszköz biztonságos működése csak a Használati útmutató elolvasása és a benne található biztonsági utasítások betartása esetén garantált.

## 2.1 A személyzetre vonatkozó követelmények

A személyzetnek az alábbi követelményeket kell teljesítenie a feladatai elvégzése érdekében:

- Szakképzett szakemberek, akik az adott feladathoz megfelelő szakképesítéssel rendelkeznek
- Rendelkeznek az üzem tulajdonosának/üzemeltetőjének engedélyével
- Ismerik a szövetségi/nemzeti szabályozásokat
- A munka megkezdése előtt a szakszemélyzetnek el kell olvasnia és meg kell értenie az utasításokat, a kiegészítő dokumentációt, valamint a tanúsítványokat (az alkalmazástól függően)
- Betartják az utasításokat és az alapvető feltételeket

# 2.2 Rendeltetésszerű használat

A gőzkalkulátor (steam calculator) egy áramlástechnikai számítógép, mely a gőz tömeg- és energiaáramának kiszámítására szolgál. A hálózati energiaellátású eszközt ipari környezetben való használatra tervezték.

- A gyártó nem vállal felelősséget a helytelen vagy a rendeltetésszerűtől eltérő használatból eredő károkért. A készüléket semmilyen módon nem szabad átalakítani vagy módosítani.
- A készüléket csak a telepítést követően szabad üzemeltetni.

# 2.3 Munkahelyi biztonság

Az eszközön és az eszközzel végzett munkák esetén:

► A szükséges személyi védőfelszerelést a szövetségi/nemzeti előírások szerint kell viselni.

# 2.4 Üzembiztonság

Sérülésveszély.

- > A készüléket csak megfelelő és üzembiztos műszaki állapotban működtesse.
- ► Az üzemeltető felel a készülék zavartalan működéséért.

### Környezeti követelmények

Ha egy műanyag távadótest tartósan ki van téve bizonyos gőz és levegő keverékek hatásainak, az károsíthatja a házat.

- ▶ Ha nem biztos valamiben, forduljon az Endress+Hauser értékesítési központjához.
- Engedélyköteles területen történő alkalmazás esetén vegye figyelembe az adattáblán szereplő információkat.

# 2.5 Termékbiztonság

Ez a mérőeszköz a jó műszaki gyakorlatnak megfelelően, a legmagasabb szintű biztonsági követelményeknek való megfelelés szerint lett kialakítva és tesztelve, ezáltal biztonságosan üzemeltethető állapotban hagyta el a gyárat.

Megfelel az általános biztonsági előírásoknak és a jogi követelményeknek. Az eszközspecifikus EK megfelelőségi nyilatkozatban felsorolt EK-irányelveknek is megfelel. Az Endress+Hauser ezt a CE-jelölés eszközön való feltüntetésével erősíti meg.

# 2.6 IT biztonság

Csak akkor nyújtunk garanciát, ha a készüléket a Használati útmutatóban leírt módon telepíti és használja. Az eszköz az eszközbeállítások véletlen megváltoztatása elleni biztonsági mechanizmusokkal van ellátva.

A felhasználói biztonsági előírásokkal összhangban lévő informatikai biztonsági intézkedéseket, amelyek célja, hogy kiegészítő védelmet nyújtsanak az eszköz és az eszköz-adatátvitel szempontjából, maguknak a felhasználóknak kell végrehajtaniuk.

# 3 Azonosítás

# 3.1 Eszközcímke

## 3.1.1 Adattábla

Hasonlítsa össze az eszköz adattábláját az alábbi ábrával:

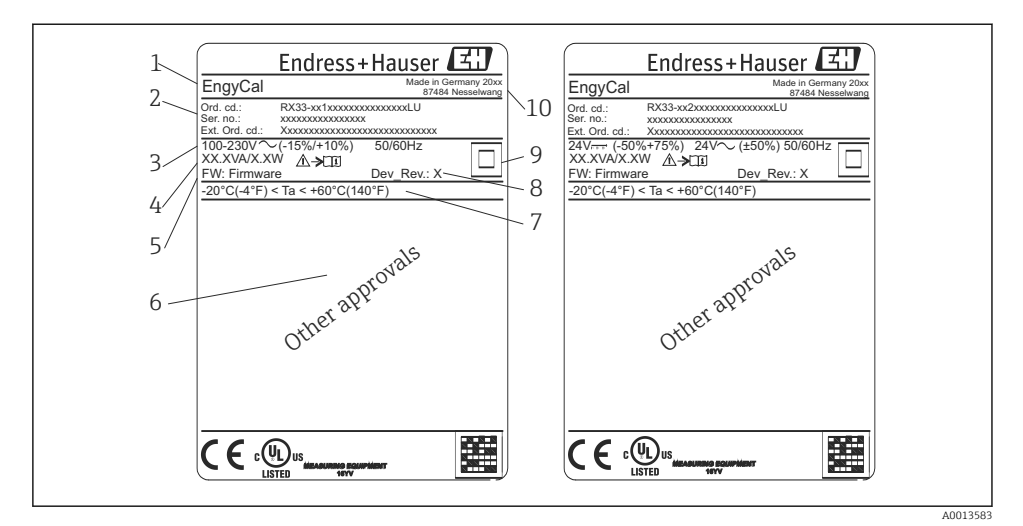

- El 1 Eszköz adattáblája (példa)
- 1 Eszközcímke
- 2 Rendelési kód és sorozatszám
- 3 Tápfeszültség
- 4 Fogyasztás
- 5 Firmware verzió
- 6 Engedélyek, ha rendelkezésre állnak
- 7 Környezeti hőmérsékleti tartomány
- 8 Eszköz-felülvizsgálat
- 9 Dupla vagy megerősített tömítéssel védett eszköz
- 10 A gyártás helye és éve

#### 3.1.2 Az eszköz elején lévő sorozatszám

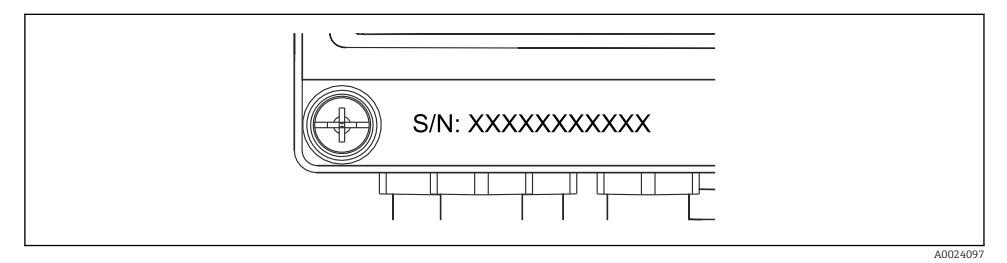

2 Az eszköz elején lévő sorozatszám

# 3.2 A csomag tartalma

A gőzkalkulátor csomagja a következőket tartalmazza:

- Gőzkalkulátor (terepi burkolat)
- Rövid használati útmutató nyomtatott formában
- 3 db opcionális csatlakozó bilincs (5 pozíció egyenként)
- Opcionális interfész kábel és DVD FieldCare Device Setup (eszközbeállítás) paraméter konfigurációs szoftverrel
- Opcionális MS20 Field Data Manager szoftver
- Opcionális szerelési anyagok DIN sínhez, panelre szereléshez, csőre történő szereléshez
- Opcionális túlfeszültség-védelem

Kérjük, vegye figyelembe a Használati útmutató Tartozékok részében feltüntetett tartozékokat.

# 3.3 Tanúsítványok és engedélyek

A gőzkalkulátor megfelel az OIML R75 és EN-1434 szerinti gőzkalkulátorokra vonatkozó általános követelményeknek.

Az európai jog szerint a gőzkalkulátorok nem képezik kötelező érvényű ellenőrzések tárgyát. Azonban engedélyezés az egyedi mérési pont ellenőrzésének részeként lehetséges. Továbbá az eszközre vonatkozó nemzeti típusjóváhagyások jelenleg függőben vannak.

### CE-jelölés, Megfelelőségi nyilatkozat

A készüléket úgy alakították ki, hogy megfeleljen a legmodernebb biztonsági követelményeknek, tesztelték, és biztonságosan üzemeltethető állapotban hagyta el a gyárat. A készülék megfelel az EN 61010-1 "Villamos mérő-, szabályozó- és laboratóriumi készülékek biztonsági előírásai" szerinti szabványoknak és előírásoknak.

Ezért a jelen Üzemeltetési utasításban leírt készülék megfelel az EU irányelvek szerinti törvényi előírásoknak. Az Endress+Hauser a CE-jelölés feltüntetésével igazolja az eszköz sikeres tesztelését.

# 4 Beépítés

# 4.1 Átvétel, szállítás, tárolás

Az engedélyezett környezeti és tárolási feltételeknek való megfelelés kötelező. A pontos műszaki adatok a Használati útmutató "Műszaki információk" c. részében találhatók.

### 4.1.1 Átvétel

Az áru átvételekor a következőket ellenőrizze:

- A csomagolás vagy a tartalom megsérült?
- Hiánytalan-e a szállítmány? Hasonlítsa össze a csomag tartalmát a megrendelőlapon szereplő információkkal.

#### 4.1.2 Szállítás és tárolás

Vegye figyelembe a következőket:

- Oly módon csomagolja be a készüléket, hogy az megbízható védelmet nyújtson a tárolás (és szállítás) hatásaival szemben. Az eredeti csomagolás optimális védelmet nyújt.
- Az engedélyezett tárolási hőmérséklet: -40 ... +85 °C (-40 ... +185 °F); az eszköz határhőmérsékleten csak korlátozott ideig (legfeljebb 48 óráig) tárolható.

# 4.2 Méretek

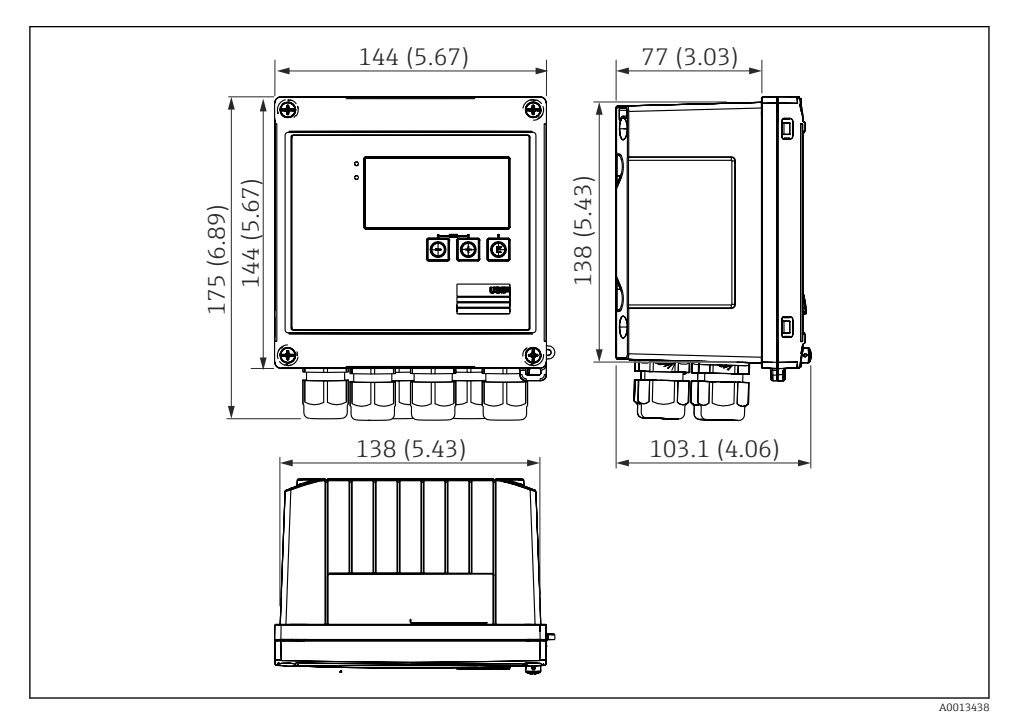

Az eszköz méretei mm-ben (inch)

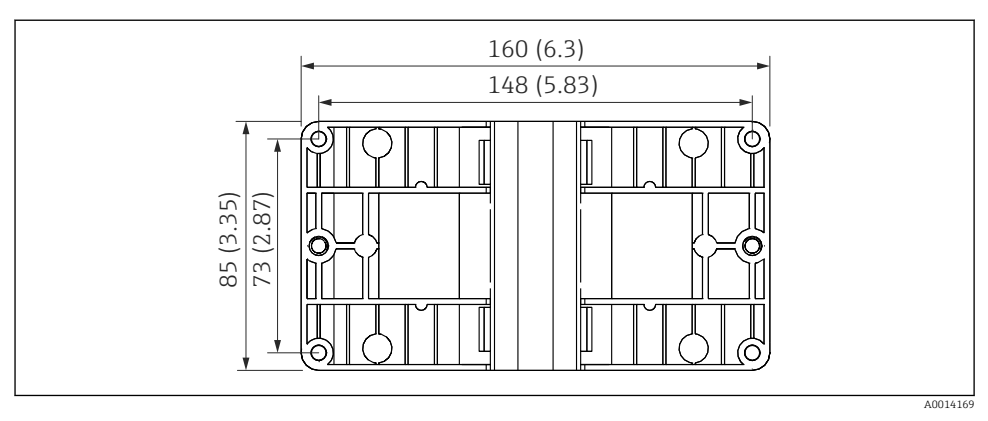

🖻 4 A falra, csőre és panelre való szereléshez való szerelőlemez mérete mm-ben (inch)

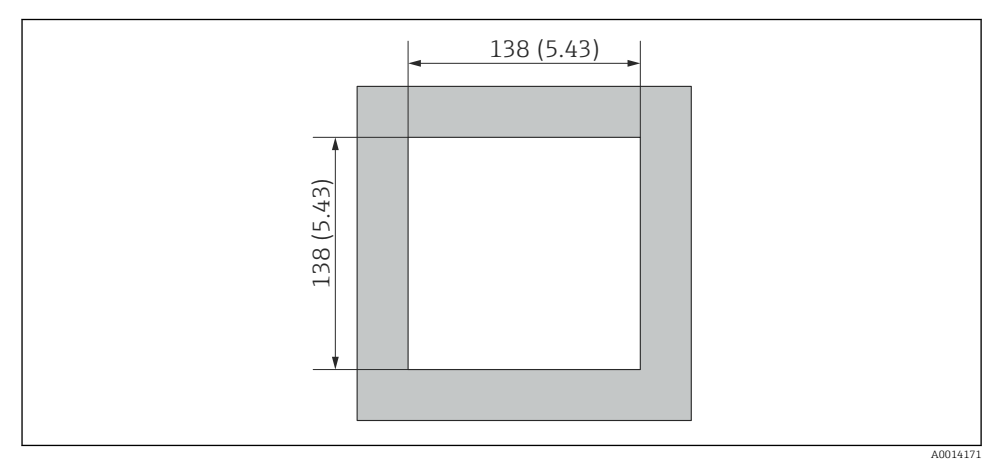

A panel kivágási méretei mm-ben (inch)

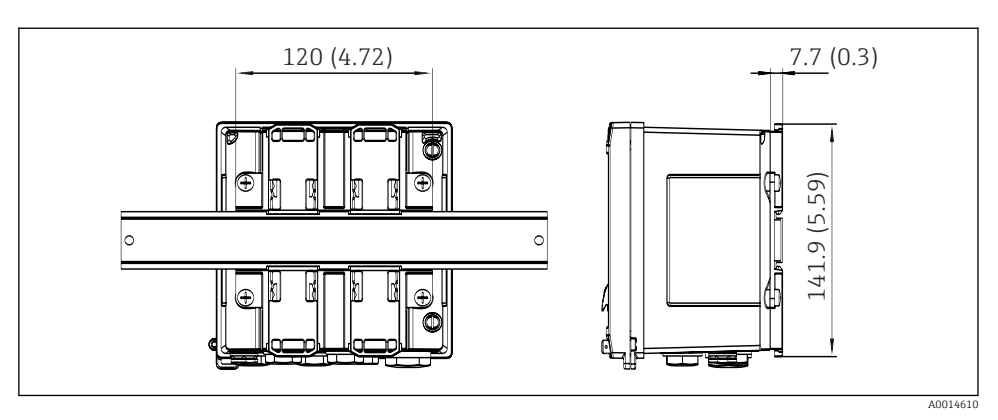

🖻 6 A DIN sínadapter méretei mm-ben (inch)

# 4.3 Beépítési feltételek

A megfelelő tartozékok segítségével a terepi burkolattal ellátott készülék alkalmas falra, csőre, panelre és DIN sínre történő felszerelésre.<sup>1)</sup>.

Az orientációt csak a kijelző leolvashatósága határozza meg. A csatlakozások és a kimenetek a készülék alján vannak kivezetve. A kábelek kódolt terminálok segítségével vannak csatlakoztatva.

Működési hőmérséklet tartománya:-20 ... 60 °C (-4 ... 140 °F)

További információt a "Műszaki adatok" részben talál.

### ÉRTESÍTÉS

#### Az eszköz elégtelen hűtésből eredő túlmelegedése

 A hőfelhalmozódás elkerülése érdekében mindig győződjön meg az eszköz megfelelő hűtéséről. A készülék felső hőmérséklethatár körüli tartományban való használata csökkenti a kijelző élettartamát.

# 4.4 Beépítés

#### 4.4.1 Falra történő szerelés

- 1. A szerelőlemezt használja sablonként a kifúrandó lyukakhoz, méretek → 🗟 4, 🗎 12
- 2. Rögzítse az eszközt a szerelőlemezre és hátul, 4 csavar segítségével rögzítse a helyére.
- 3. Rögzítse a szerelőlemezt a falhoz 4 csavarral.

<sup>1)</sup> Az UL jóváhagyásnak megfelelően csak panelre történő vagy felületi felszerelésre alkalmas.

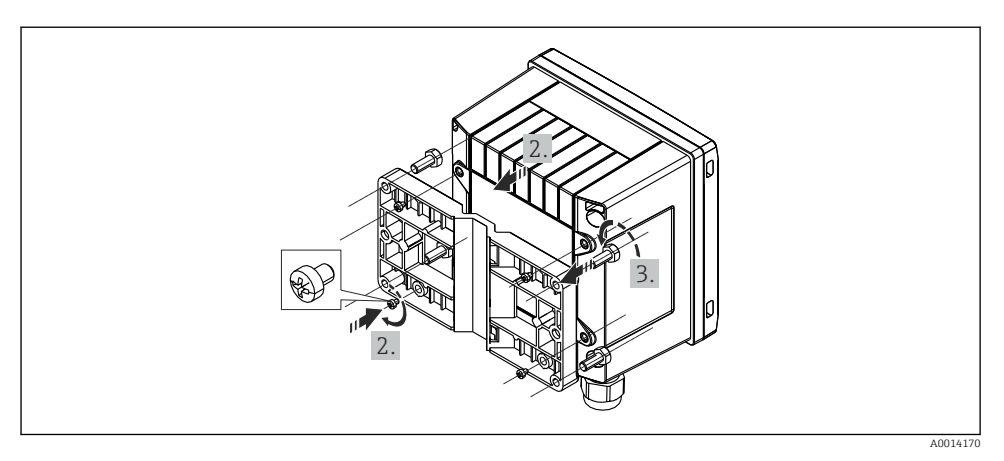

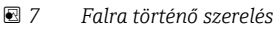

## 4.4.2 Panelre történő szerelés

1. Végezze el a panel kivágását a szükséges méret szerint, méretek → 🖻 5, 🖺 12

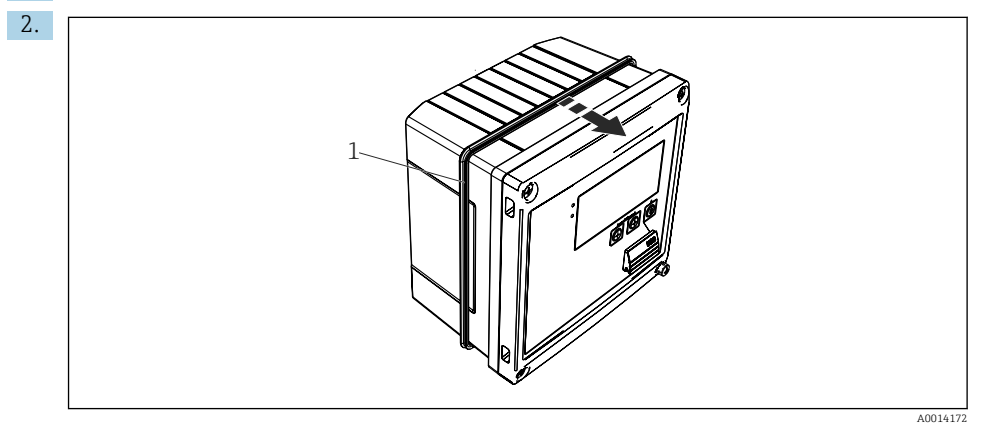

🗷 8 Panelre történő szerelés

Csatlakoztassa a tömítést (1. ábra) a házhoz.

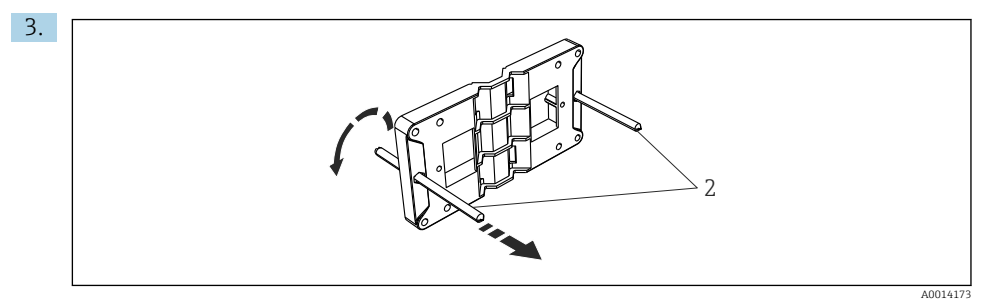

9 A szerelőlemez előkészítése a panelre történő felszereléshez

Csavarozza be a menetes rudakat (2. ábra) a szerelőlemezbe (méretek → 🖻 4, 🖺 12).

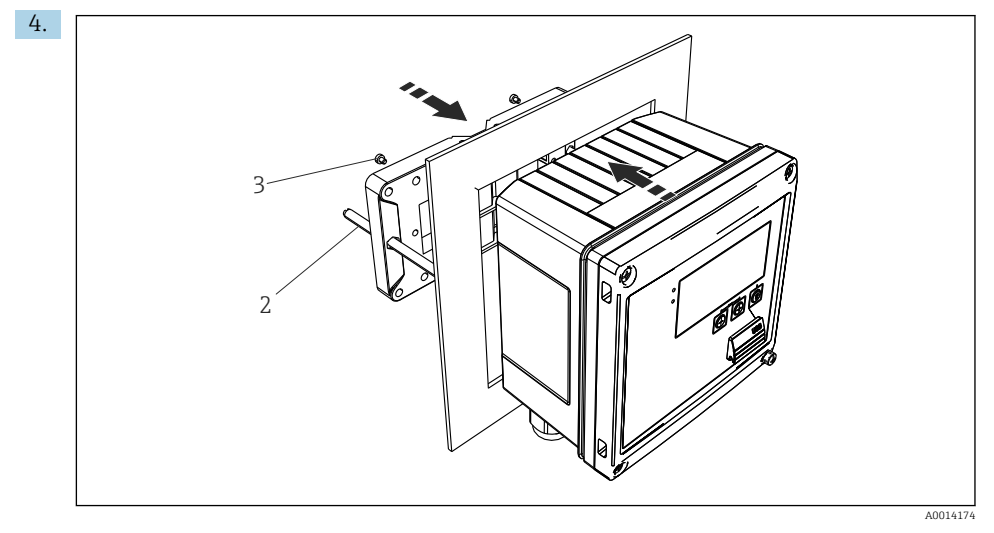

10 Panelre történő szerelés

Elölről nyomja be az eszközt a panelkivágásba, és a 4 db mellékelt csavar (3. ábra) segítségével hátulról szerelje fel a szerelőlemezt az eszközre.

5. A menetes rudak meghúzásával rögzítse az eszközt.

#### 4.4.3 Támasztósín/DIN sín (EN 50 022 szerint)

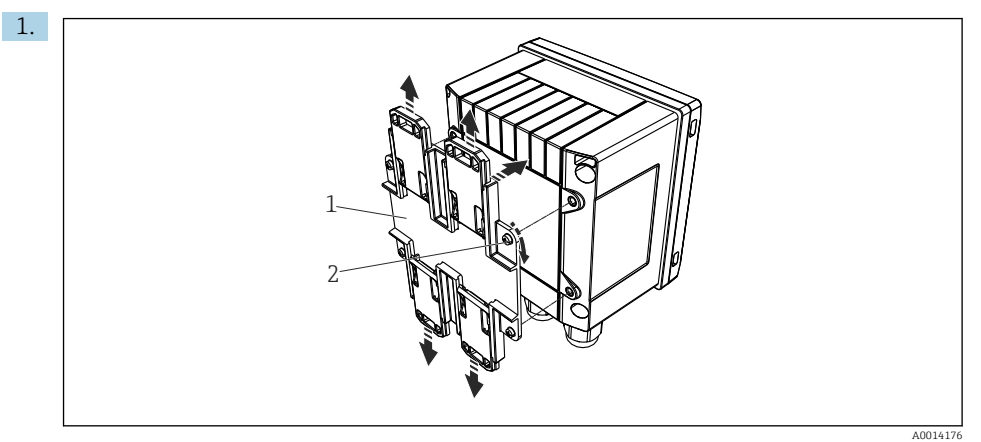

🖻 11 Előkészületek DIN sínre történő felszereléshez

A mellékelt csavarokkal (2. ábra) rögzítse a DIN sínadaptert (1. ábra) az eszközhöz és nyissa ki a DIN sínkapcsokat.

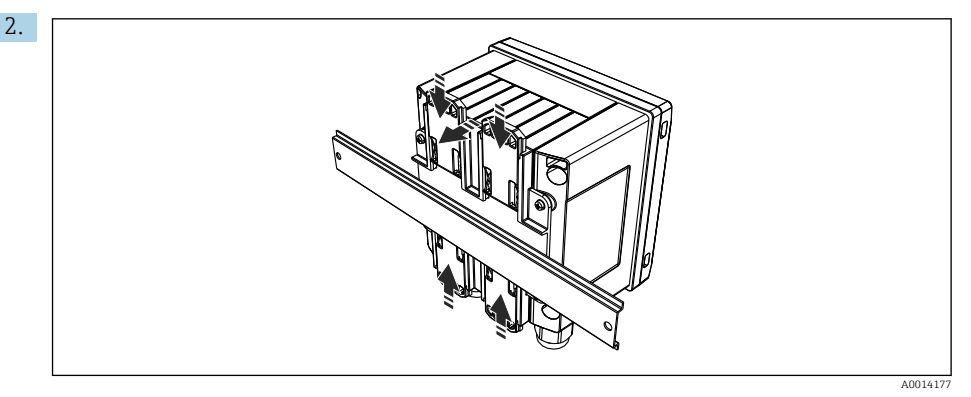

#### I2 Szerelés DIN sínre

Elölről csatlakoztassa az eszközt a DIN sínhez, és zárja le a DIN sínkapcsokat.

#### 4.4.4 Csőre történő szerelés

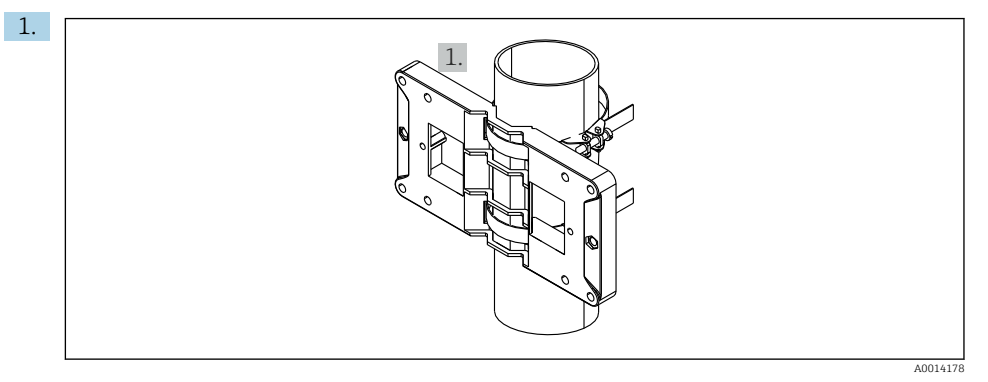

#### 🖻 13 Előkészületek csőre történő felszereléshez

Húzza át az acélszalagokat a szerelőlemezen (<br/>  $\to \ \blacksquare \ 4, \ \boxminus \ 12$ méretek) és rögzítse őket a csőre.

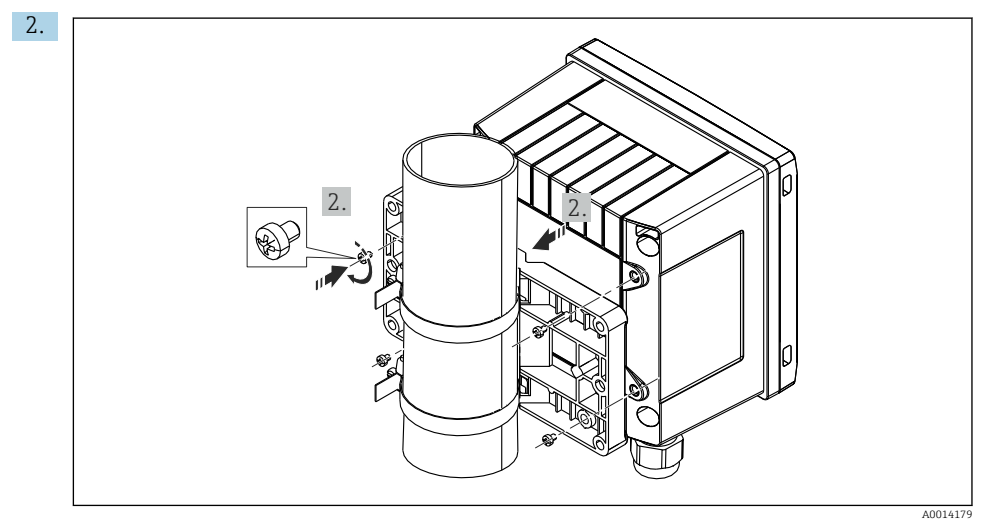

#### I4 Csőre történő szerelés

Csatlakoztassa az eszközt a szerelőlemezhez és rögzítse a 4 db mellékelt csavarral.

## 4.5 Szerelési útmutató a hőmérséklet-érzékelő(k)-höz

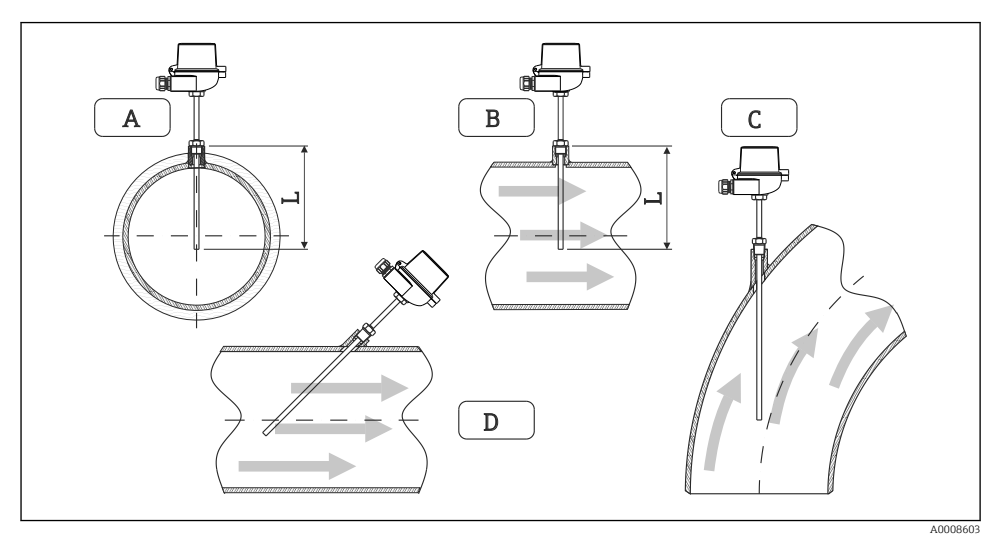

🖻 15 Hőmérséklet-érzékelők beépítési típusai

A – Kis keresztmetszetű kábelek esetén az érzékelő csúcsának el kell érnie a csőtengelyt, vagy azon kissé

- B túl kell nyúlnia (= L).
- C DFerde orientáció.

A hőmérő benyúlási hossza befolyásolja a pontosságot. Ha a benyúlási hossz túl kicsi, a folyamatcsatlakozó, valamint az edény falai által közvetített hő mérési hibákat okoz. A csőbe történő beépítéshez ezért az ajánlott beépítési mélység ideális esetben a csőátmérő fele.

- Beszerelési lehetőségek: csővezetékek, tartályok vagy más ipari berendezések
- Minimum bemerülési mélység = 80 ... 100 mm (3.15 ... 3.94 in) A bemerülési mélység legalább a védőcső átmérőjének 8-szorosa legyen. Példa: védőcső átmérő 12 mm (0.47 in) x 8 = 96 mm (3.8 in). 120 mm (4.72 in) standard merülési mélységet javaslunk.
- H

Kis névleges átmérőjű csöveknél ügyeljen arra, hogy a védőcső csúcsa elegendő távolságig benyúljon a folyamatközegbe úgy, hogy az a cső tengelyén is túlnyúljon (→ 🖻 15, 🖹 18, A. és B. ábra). Egy másik lehetséges megoldás az átlós beépítés (→ 😨 15, 🖺 18, C és D ábra). A bemerülési hossz vagy beépítési mélység meghatározásához figyelembe kell venni a hőmérő és a mérendő folyamat minden paraméterét (pl. áramlási sebesség, folyamatnyomás).

Lásd még az EN1434-2 (D) beépítésre vonatkozó ajánlásait, 8. ábra.

# 4.6 A nyomásérzékelő beépítési utasításai

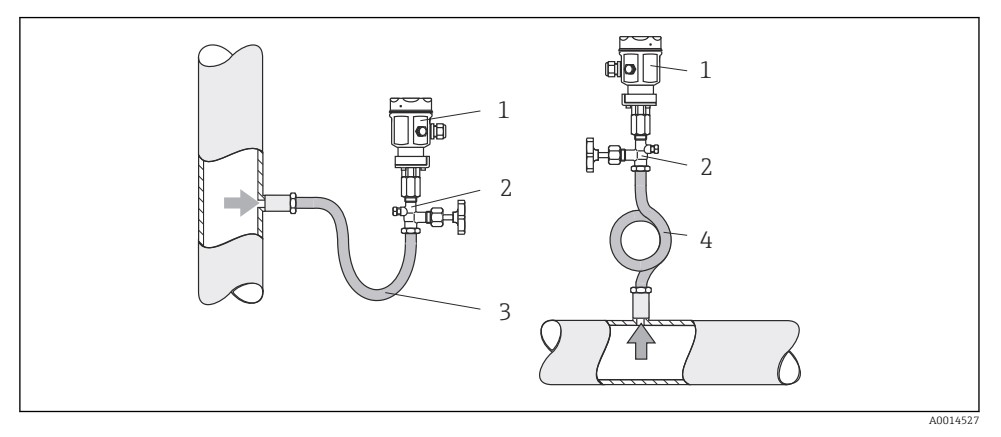

🖻 16 Mérési elrendezés gőzök nyomásméréséhez

- 1 Nyomásérzékelő
- 2 Elzáró eszköz
- 3 U alakú vízzseb
- 4 O-alakú szifoncső
- A nyomásérzékelőt és a szifoncsövet a kifolyási pont felett szerelje fel.
   A szifoncső csaknem a környezeti hőmérsékletig csökkenti a hőmérsékletet.
- Üzembe helyezés előtt a szifoncsövet töltse fel folyadékkal.

# 5 Bekötés

# 5.1 Csatlakoztatási útmutató

## **A**FIGYELMEZTETÉS

### Veszély! Elektromos feszültség!

 A készülék teljes csatlakoztatási folyamatának a készülék feszültségmentesített állapotában kell megtörténnie.

# **A** VIGYÁZAT

#### Ügyeljen a további mellékelt információkra

- Az üzembe helyezés előtt ellenőrizze, hogy a tápfeszültség megfelel-e az adattáblán szereplő előírásoknak.
- Biztosítson megfelelő kapcsolót vagy hálózati megszakítót a beépítési épületben. Ezt a kapcsolót a készülék közelében kell elhelyezni (könnyen elérhető helyen), és hálózati megszakítóként kell megjelölni.
- ► A tápkábelen túlterhelés elleni védelem (névleges áramerősség ≤ 10 A) kialakítása szükséges.

A gőzkalkulátor és a hozzá tartozó alkatrészek beszereléséhez kövesse az EN 1434 6. részének általános előírásait.

## 5.2 Bekötési útmutató

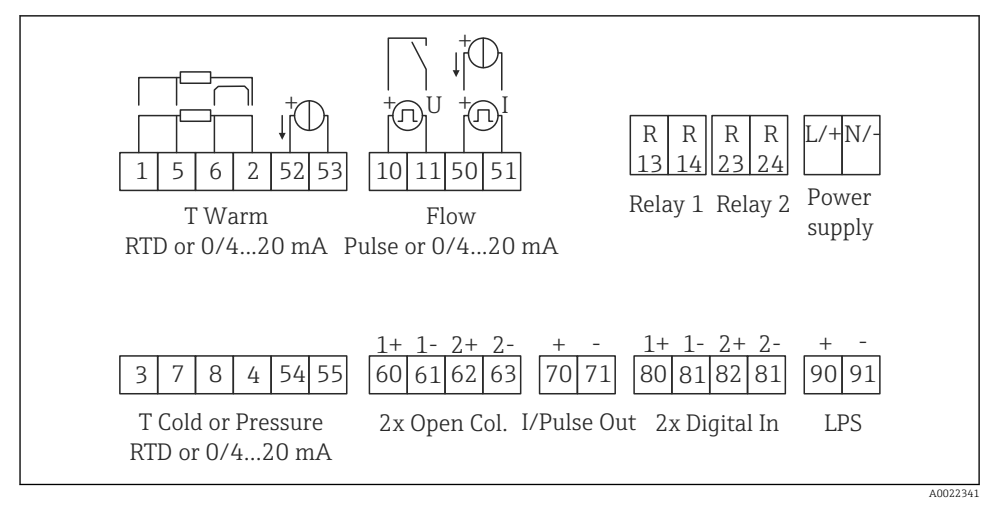

🖻 17 Az eszköz csatlakoztatási rajza

#### Terminálkiosztás

- "Hőkülönbség/T" esetén a T kondenzátum hőmérséklet-érzékelőjét a "T Warm" (T meleg) terminálokhoz kell csatlakoztatni, míg a T gőz hőmérséklet-érzékelőjét a "T Cold" (T hideg) terminálokhoz.
  - "Hőkülönbség/p" esetén a kondenzátum hőmérséklet-érzékelőjét a "T Warm" (T meleg) terminálokhoz kell csatlakoztatni.

| Terminál | Terminálkiosztás                          | Bemenetek                                                      |  |
|----------|-------------------------------------------|----------------------------------------------------------------|--|
| 1        | + RTD tápellátás                          | Hőmérséklet                                                    |  |
| 2        | – RTD tápellátás                          | (Opcionálisan RTD vagy<br>árambemenet)                         |  |
| 5        | + RTD érzékelő                            |                                                                |  |
| 6        | – RTD érzékelő                            |                                                                |  |
| 52       | + 0/4 20 mA bemenet                       | -                                                              |  |
| 53       | Földelés a 0/4 20 mA bemenethez           |                                                                |  |
| 3        | + RTD tápellátás                          | Nyomás                                                         |  |
| 4        | – RTD tápellátás                          |                                                                |  |
| 7        | + RTD érzékelő                            |                                                                |  |
| 8        | – RTD érzékelő                            |                                                                |  |
| 54       | + 0/4 20 mA bemenet                       |                                                                |  |
| 55       | Földelés a 0/4 20 mA bemenethez           | -                                                              |  |
| 10       | + impulzus bemenet (feszültség)           | Áramlás                                                        |  |
| 11       | – impulzus bemenet (feszültség)           | (Opcionálisan impulzus vagy<br>árambemenet)                    |  |
| 50       | + 0/4 20 mA vagy áramimpulzus (PFM)       |                                                                |  |
| 51       | Földelés a 0/4 20 mA bemeneti áramhoz     |                                                                |  |
| 80       | + 1. digitális bemenet (kapcsoló bemenet) | <ul> <li>1. tarifa számláló indítása</li> </ul>                |  |
| 81       | – digitális bemenet (1. terminál)         | <ul> <li>Időszinkronizáció</li> <li>Eszköz zárolása</li> </ul> |  |
| 82       | + 2. digitális bemenet (kapcsoló bemenet) | • 2. tarifa számláló indítása                                  |  |
| 81       | – digitális bemenet (2. terminál)         | <ul> <li>Időszinkronizáció</li> <li>Eszköz zárolása</li> </ul> |  |
|          |                                           | Kimenetek                                                      |  |
| 60       | + 1. impulzus kimenet (nyitott kollektor) | Energia, térfogat vagy tarifa                                  |  |
| 61       | – 1. impulzus kimenet (nyitott kollektor) | számláló. Alternatív:<br>határértékek/riasztások               |  |
| 62       | + 2. impulzus kimenet (nyitott kollektor) |                                                                |  |
| 63       | – 2. impulzus kimenet (nyitott kollektor) | ]                                                              |  |
| 70       | + 0/4 20 mA/impulzus kimenet              | Áramértékek (pl. teljesítmény)                                 |  |
| 71       | – 0/4 20 mA/impulzus kimenet              | vagy számláló értékek (pl.<br>energia)                         |  |

| 13      | Relé normálisan nyitott állapotban (NO) | Határértékek, riasztások                              |  |  |
|---------|-----------------------------------------|-------------------------------------------------------|--|--|
| 14      | Relé normálisan nyitott állapotban (NO) |                                                       |  |  |
| 23      | Relé normálisan nyitott állapotban (NO) |                                                       |  |  |
| 24      | Relé normálisan nyitott állapotban (NO) |                                                       |  |  |
| 90      | 24V-os érzékelő tápellátás (LPS)        | 24 V-os tápellátás<br>(pl. az érzékelő tápellátására) |  |  |
| 91      | Tápellátás földelése                    |                                                       |  |  |
|         |                                         | Tápellátás                                            |  |  |
| Fázis/+ | Fázis AC esetén<br>+ DC esetén          |                                                       |  |  |
| N/-     | Nulla AC esetén<br>– DC esetén          |                                                       |  |  |

## 5.2.1 A ház felnyitása

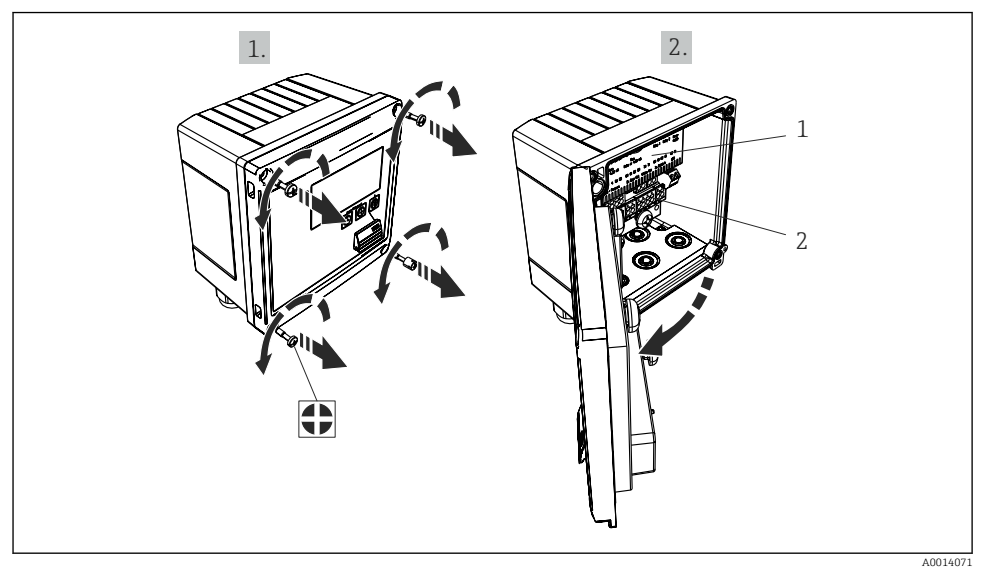

🖻 18 Az eszköz burkolatának felnyitása

- 1 Terminál-hozzárendelésre vonatkozó címkézés
- 2 Terminálok

# 5.3 Az érzékelők csatlakoztatása

### 5.3.1 Áramlás

#### Áramlásérzékelők külső tápellátással

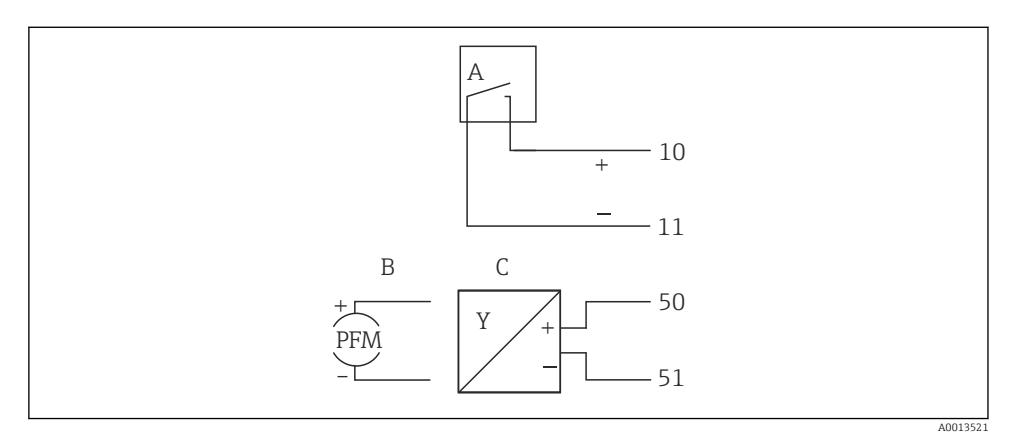

- 🖻 19 Egy áramlásérzékelő csatlakoztatása
- A Feszültségimpulzusok vagy érintkező érzékelők, beleértve EN 1434 IB típus, IC, ID, IE
- B Áramimpulzusok
- C 0/4 20 mA jel

#### Áramlásérzékelők a gőzkalkulátoron keresztüli tápellátással

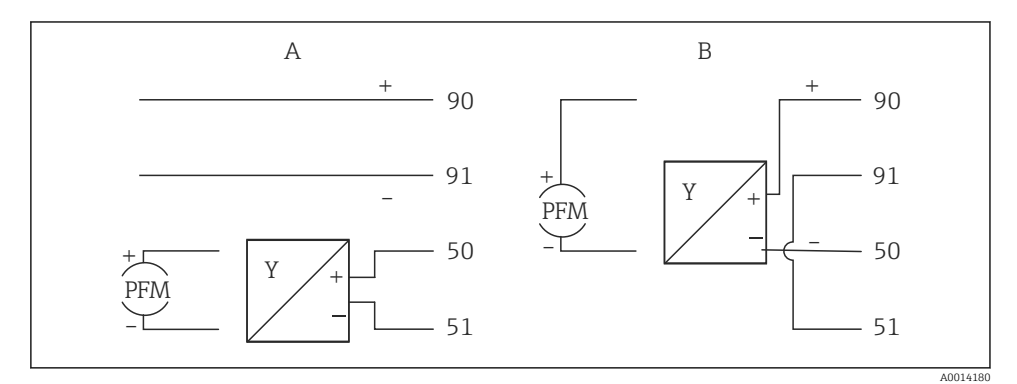

🖻 20 Aktív áramlásérzékelők csatlakoztatása

- A 4 vezetékes érzékelő
- B 2 vezetékes érzékelő

### Impulzuskimenettel rendelkező áramlásérzékelők beállítása

A feszültségimpulzusok és az érintkező érzékelők bemenete az EN1434 szerint különböző típusokra osztható, és biztosítja a kapcsolóérintkezők tápellátását.

| Az áramlásérzékelő<br>impulzus kimenete | Beállítás az<br>Rx33-ban                       | Elektromos csatlakozás        | Jegyzetek                                                                                                    |
|-----------------------------------------|------------------------------------------------|-------------------------------|----------------------------------------------------------------------------------------------------|
| Mechanikus érintkezés                   | Impulzus ID/IE<br>25 Hz-ig                     | A<br>A<br>D<br>D<br>B<br>Rx33 | Alternatívaként<br>lehetőség van a<br>"Pulse IB/IC+U"<br>kiválasztására,<br>egészen 25 Hz<br>értékig. Az<br>érintkezőn<br>áthaladó<br>áramerősség<br>ekkor kisebb (kb.<br>0.05 mA, kb.<br>9 mA helyett).<br>Előny:<br>alacsonyabb<br>energiafogyasztás<br>, hátrány:<br>kevésbé védett az<br>interferenciára. |
| Nyitott kollektor (NPN)                 | Impulzus ID/IE<br>25 Hz-ig vagy<br>12.5 kHz-ig | A Érzékelő<br>B Rx33          | Alternatívaként<br>lehetőség van a<br>"Pulse IB/IC+U"<br>kiválasztására. A<br>tranzisztoron<br>áthaladó<br>áramerősség<br>ekkor kisebb (kb.<br>0.05 mA, kb.<br>9 mA helyett).<br>Előny:<br>alacsonyabb<br>energiafogyasztás<br>, hátrány:<br>kevésbé védett az<br>interferenciára.                            |
| Aktív feszültség                        | Pulse IB/IC+U                                  | A térzékelő<br>B Rx33         | A kapcsolási<br>küszöbérték 1 V<br>és 2 V között van                                                                                                    |

| Az áramlásérzékelő<br>impulzus kimenete    | Beállítás az<br>Rx33-ban                       | Elektromos csatlakozás | Jegyzetek                                                                  |
|--------------------------------------------|------------------------------------------------|------------------------|----------------------------------------------------------------------------|
| Aktív áram                                 | Impulzus I                                     | A Érzékelő<br>B Rx33   | A kapcsolási<br>küszöbérték<br>8 mA és 13 mA<br>között van                 |
| Namur érzékelő (az<br>EN60947-5-6 szerint) | Impulzus ID/IE<br>25 Hz-ig vagy<br>12.5 kHz-ig | A trzékelő<br>B Rx33   | Nincs<br>rövidzárlatra vagy<br>vonalszakadásra<br>vonatkozó<br>monitoring. |

| Feszültségimpulzusok és jeladók az IB és IC osztály szerint<br>(alacsony kapcsolási küszöbök, alacsony áramok) | ≤ 1 V: alacsony szintnek felel meg<br>≥ 2 V: magas szintnek felel meg<br>U max 30 V, U terhelésmentes: 3 6 V | Lebegő<br>érintkezők, reed<br>jeladók |
|----------------------------------------------------------------------------------------------------|----------------------------------------------------------------------------------------------------|---------------------------------------|
| ID és IE osztály szerinti jeladók a nagyobb áramerősséghez<br>és erősebb tápellátáshoz                         | ≤ 1.2 mA: alacsony szintnek felel meg<br>≥ 2.1 mA: magas szintnek felel meg<br>U-terhelésmentes: 7 9 V       |                                       |

#### Endress+Hauser áramlásmérők

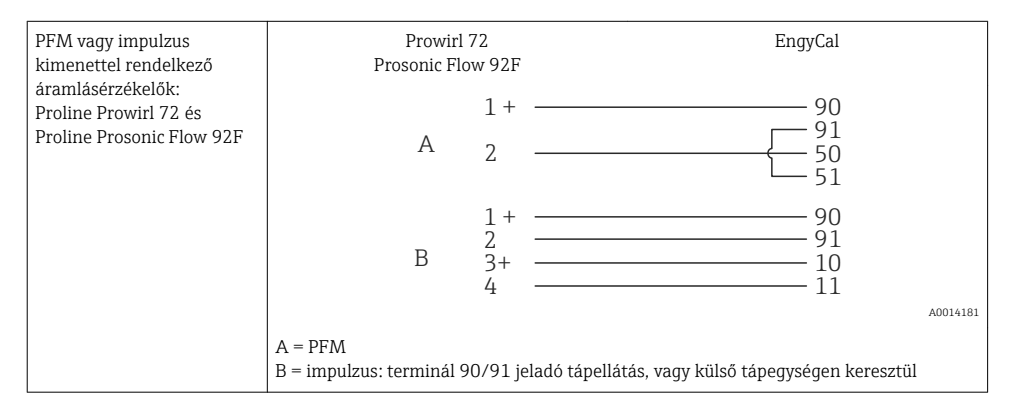

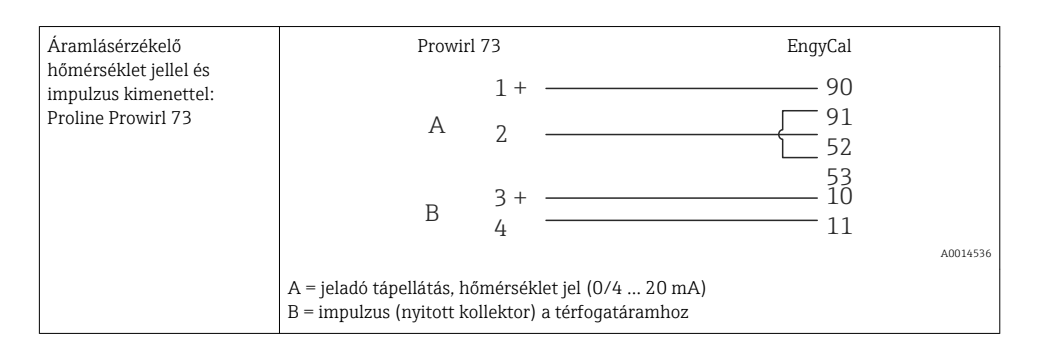

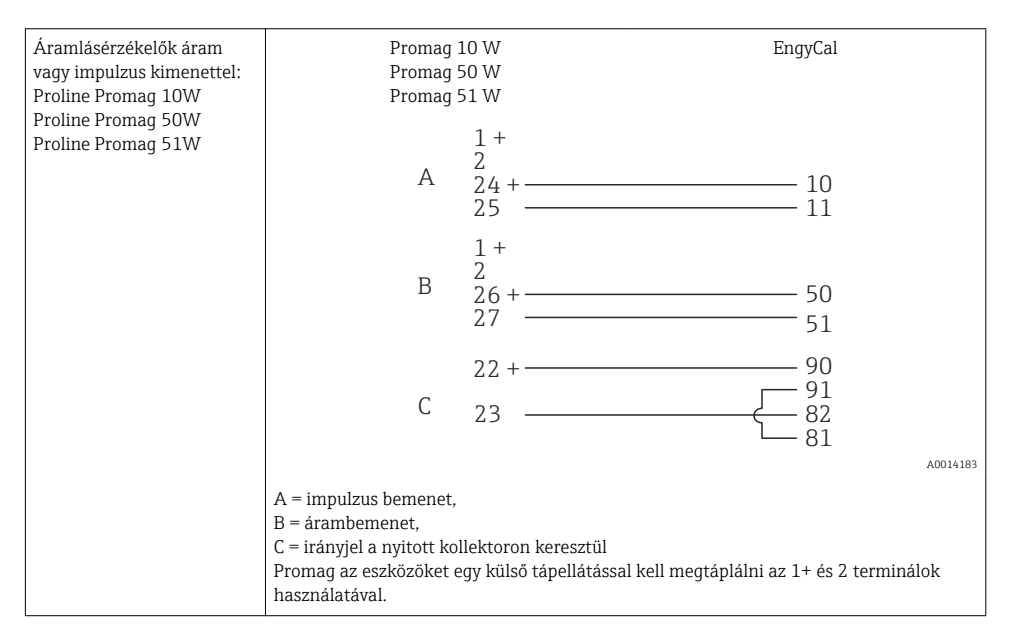

| DP érzékelők:        | + 90     |
|----------------------|----------|
| Deltabar M PMD55,    | 91       |
| Deltabar S PMD 70/75 | 50       |
|                      | 51       |
|                      | A0014184 |

#### 5.3.2 Hőmérséklet

| Az RTD érzékelők<br>csatlakoztatása | $\begin{array}{c ccccccccccccccccccccccccccccccccccc$                                                                                                    | A0014529 |
|-------------------------------------|----------------------------------------------------------------------------------------------------|----------|
|                                     | A = 2 vezetékes csatlakozás<br>B = 3 vezetékes csatlakozás<br>C = 4 vezetékes csatlakozás<br>* csak a "hőkülönbség/T" (gőzben lévő hőmérséklet érzékelő) alapján történő<br>energiaszámításkor használatos<br>1, 2, 5, 6. terminál: hőmérséklet<br>3, 4, 7, 8. terminál: hőmérséklet |          |

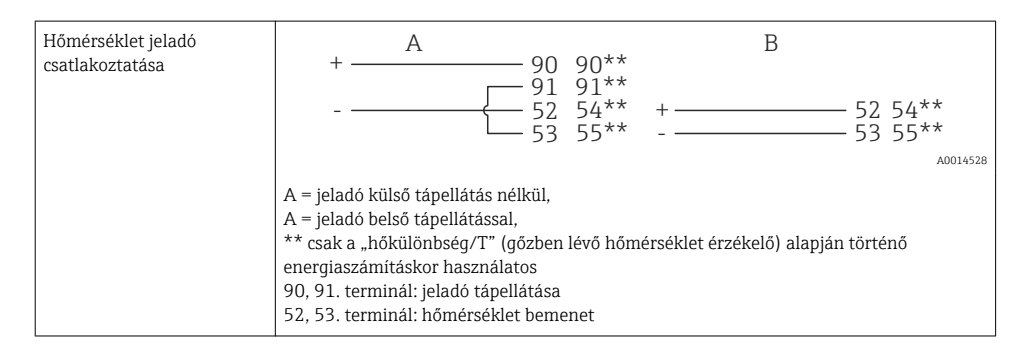

A legmagasabb pontosság biztosítása érdekében javasoljuk a négyvezetékes RTD csatlakozás használatát, mivel ez kompenzálja az érzékelők beépítési helyzete vagy a csatlakozókábelek vonalhossza által okozott mérési pontatlanságokat.

#### Endress+Hauser hőmérséklet-érzékelők és jeladók

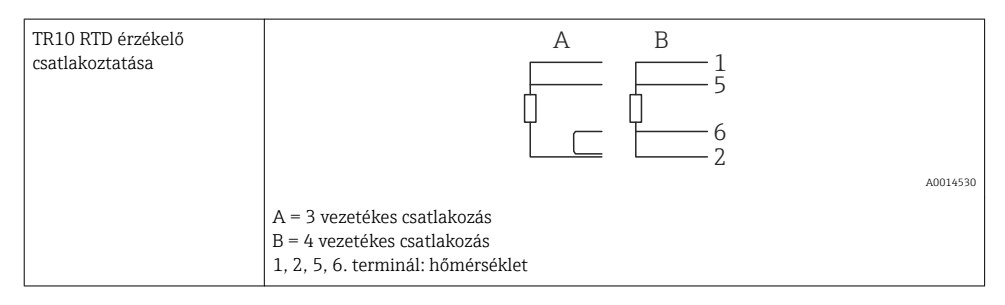

| TMT181, TMT121<br>hőmérséklet-érzékelő<br>csatlakoztatása | 1 / + 90<br>2 / 52<br>53                   |        |
|-----------------------------------------------------------|--------------------------------------------|--------|
|                                                           | ۸۵<br>90, 91. terminál: jeladó tápellátása | 014531 |
|                                                           | 52, 53. terminál: hőmérséklet              |        |

## 5.3.3 Nyomás

| Nyomásérzékelő<br>csatlakozás | + <u> </u>                                                                                                    | В                              |
|-------------------------------|----------------------------------------------------------------------------------------------------|--------------------------------|
|                               | 91<br>54<br>55                                                                                                    | + 54<br>55                     |
|                               | A = 2-vezetékes érzékelő gőzkalkulátoron<br>B = 4-vezetékes érzékelő külső tápellátássa<br>90, 91. terminál: jeladó tápellátása<br>54, 55. terminál: nyomás | keresztüli tápellátással<br>al |

## Endress+Hauser nyomás jeladó Cerabar M, Cerabar S

| Cerabar M, Cerabar S | + 90                                                             |
|----------------------|------------------------------------------------------------------|
|                      |                                                                  |
|                      | A0014532                                                         |
|                      | 90, 91. terminál: jeladó tápellátása<br>54, 55. terminál: nyomás |

# 5.4 Kimenetek

### 5.4.1 Analóg kimenet

Ez a kimenet 0/4 ... 20 mA áramkimenetként vagy feszültségimpulzus kimenetként is használható. A kimenet galvanikusan szigetelt. Terminálkiosztás,  $\rightarrow \square$  20.

### 5.4.2 Relé

A két relé hibaüzenetek vagy határérték átlépések esetén kapcsolható be.

Az 1. vagy 2. relé a Setup (Beállítás)  $\rightarrow$  Advanced setup (Speciális beállítás)  $\rightarrow$  System (Rendszer)  $\rightarrow$  Fault switching (Hibakapcsolás) menüpontban választható ki.

A határértékek hozzárendelése a következő menüpontban: Setup (Beállítás)  $\rightarrow$  Advanced setup (Speciális beállítás)  $\rightarrow$  Application (Alkalmazás)  $\rightarrow$  Limits (Határértékek). A határértékek lehetséges beállításainak leírása a Használati útmutató "Határértékek" c. fejezetében található.

### 5.4.3 Impulzuskimenet

Feszültségszint:

- 0 ... 2 V: alacsony szintnek felel meg
- 15 ... 20 V: magas szintnek felel meg

Maximális kimeneti áramerősség:22 mA

### 5.4.4 Nyitott kollektor kimenet

A két digitális kimenet állapot- vagy impulzus kimenetként használható. Végezze el a kiválasztást a következő menükben: Setup (Beállítás)  $\rightarrow$  Advanced setup (Speciális beállítás) vagy Expert (Szakértő)  $\rightarrow$  Outputs (Kimenetek)  $\rightarrow$  Open collector (Nyitott kollektor)

## 5.5 Kommunikáció

Az USB interfész mindig aktív, és más interfészektől függetlenül használható. Több opcionális interfész, pl. terepi busz és Ethernet párhuzamos működése nem lehetséges.

### 5.5.1 Ethernet TCP/IP (opcionális)

Az Ethernet interfész galvanikusan szigetelt (tesztelési feszültség: 500 V). Egy szabványos patch kábel (pl. CAT5E) használható az Ethernet interfész csatlakoztatásához. Erre a célra speciális kábeltömszelencék kaphatók, melyek a felhasználók számára lehetővé teszik a kábelek házon való átvezetését. Az Ethernet interfészen keresztül az eszköz közvetlenül, vagy egy hub vagy kapcsoló segítségével csatlakoztatható az irodai eszközökhöz.

- Szabvány: 10/100 Base T/TX (IEEE 802.3)
- Aljzat: RJ-45
- Max. kábelhosszúság: 100 m

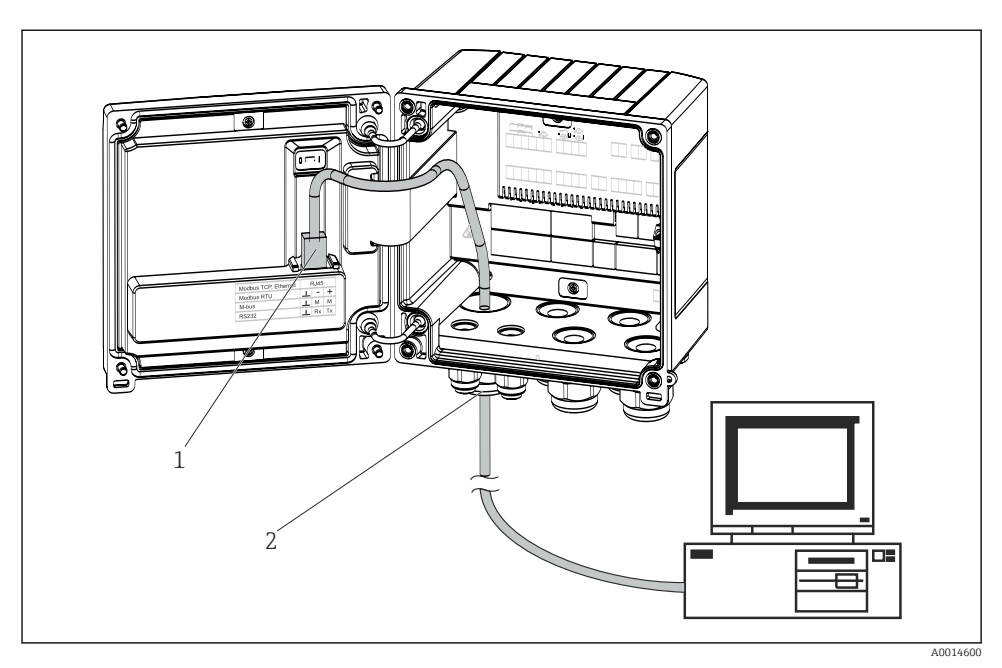

🖻 21 Ethernet TCP/IP, Modbus TCP csatlakoztatása

- 1 Ethernet, RJ45
- 2 Kábelbevezetés Ethernet kábelhez

### 5.5.2 Modbus TCP (opcionális)

A Modbus TCP interfész az eszköz magasabb rendű rendszerekhez történő csatlakoztatására, az összes mért érték és folyamatérték továbbítására szolgál. A Modbus TCP interfész fizikailag azonos az Ethernet interfésszel  $\rightarrow \blacksquare 21$ ,  $\blacksquare 30$ .

#### 5.5.3 Modbus RTU (opcionális)

A Modbus RTU (RS-485) interfész galvanikusan szigetelt (tesztelési feszültség: 500 V), és az eszköz magasabb rendű rendszerekhez történő csatlakoztatásával az összes mért érték és folyamatérték továbbítására szolgál. 3 pólusú dugaszolható terminállal van csatlakoztatva a ház burkolatán belül.

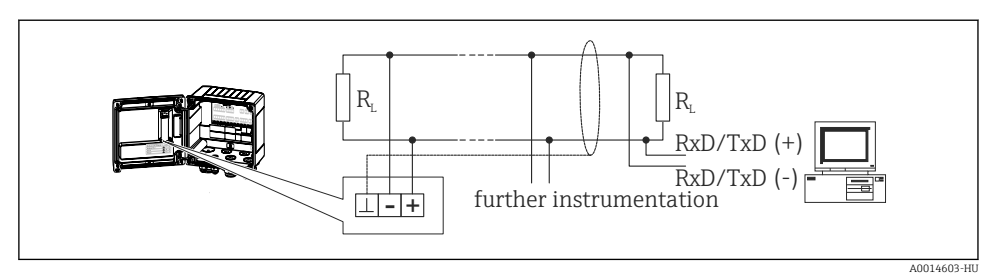

🖻 22 Modbus RTU csatlakoztatása

### 5.5.4 M-busz (opcionális)

Az M-Bus (Meter Bus) interfész galvanikusan szigetelt (tesztelési feszültség: 500 V), és az eszköz magasabb rendű rendszerekhez történő csatlakoztatásával az összes mért érték és folyamatérték továbbítására szolgál. 3 pólusú dugaszolható terminállal van csatlakoztatva a ház burkolatán belül.

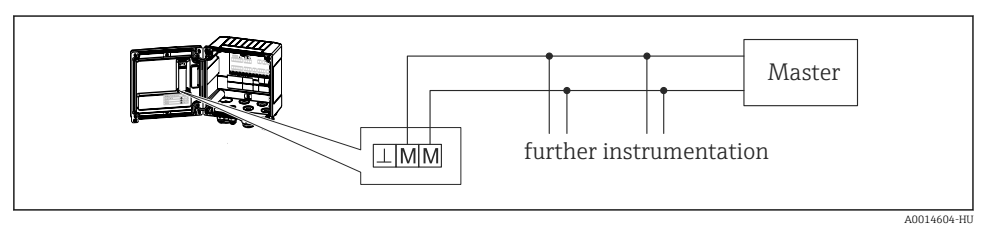

🖻 23 M-Bus csatlakoztatása

# 5.6 Csatlakoztatás utáni ellenőrzés

A készülék elektromos beépítésének befejezése után hajtsa végre a következő ellenőrzéseket:

| Eszköz állapota és specifikációi                                   | Megjegyzések                                                                              |
|--------------------------------------------------------------------|-------------------------------------------------------------------------------------------|
| Az eszköz és a kábel sértetlen (vizuális ellenőrzés)?              | -                                                                                         |
| Elektromos csatlakozás                                             | Megjegyzések                                                                              |
| A tápfeszültség megfelel az adattáblán szereplő értékeknek?        | 100 230 V AC/DC (±10 %) (50/60 Hz)<br>24 V DC (-50 % / +75 %)<br>24 V AC (±50 %) 50/60 Hz |
| A kábelek nincsenek megfeszítve?                                   | -                                                                                         |
| A tápfeszültség és a jelkábelek megfelelően vannak csatlakoztatva? | Lásd a házon lévő bekötési rajzot                                                         |

# 6 Üzemelés

# 6.1 Az üzemelésre vonatkozó általános megjegyzések

A gőzkalkulátor gombok vagy a "FieldCare" operációs szoftver segítségével konfigurálható.

Az operációs szoftver, beleértve az interfész kábelt opcionálisan is kapható, nem képezi a csomag alapvető tartozékát.

A konfiguráció zárolva van, ha az eszköz hardverzár→ 🗎 33, felhasználói kód vagy a digitális bemenet révén zárolva van.

A részleteket lásd a Használati útmutató "Hozzáférés-védelem" című részében.

# 6.2 Kijelző- és kezelőelemek

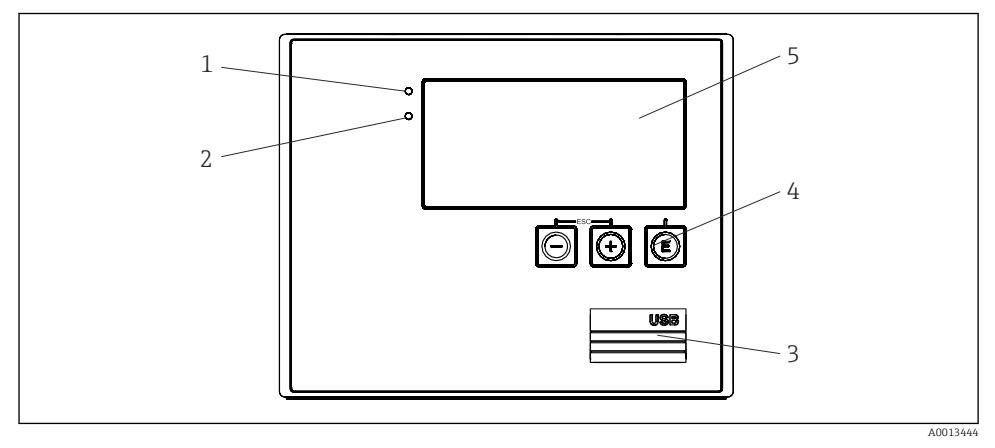

24 Az eszköz kijelző- és kezelőelemei

- 1 A LED zöld, "Üzemel"
- 2 A LED piros, "hibajelzés"
- 3 USB csatlakozás a konfiguráláshoz
- 4 Kezelőgombok: –, +, E
- 5 160x80 DOT mátrix kijelző

Zöld LED a feszültség, piros LED a riasztás/hiba jelzéséhez. A zöld LED mindig világít, amint a készülék áramellátása biztosított.

A piros LED lassú villogása (kb. 0.5 Hz): az eszközt boot (betöltési) üzemmódba helyezték.

A piros LED gyors villogása (kb. 2 Hz): normál üzemben: karbantartás szükséges. Firmware frissítés közben: az adatátvitel aktív.

A piros LED folyamatosan világít: eszközhiba.

### 6.2.1 Kezelőelemek

## 3 kezelőgomb, "–", "+", "E"

Esc (kilépés)/back (vissza) funkció: egyszerre nyomja meg a "-" és a "+" gombot.

Belépés jóváhagyása/megerősítése: nyomja meg az "E"-t

#### Hardverzár

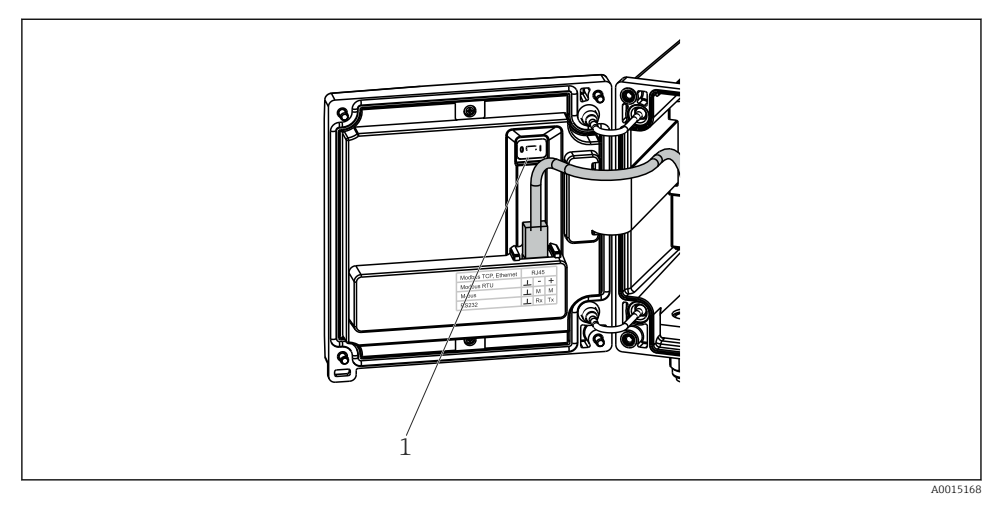

#### 🖻 25 Hardverzár

1 Hardverzár a ház burkolatának hátoldalán

#### 6.2.2 Kijelző

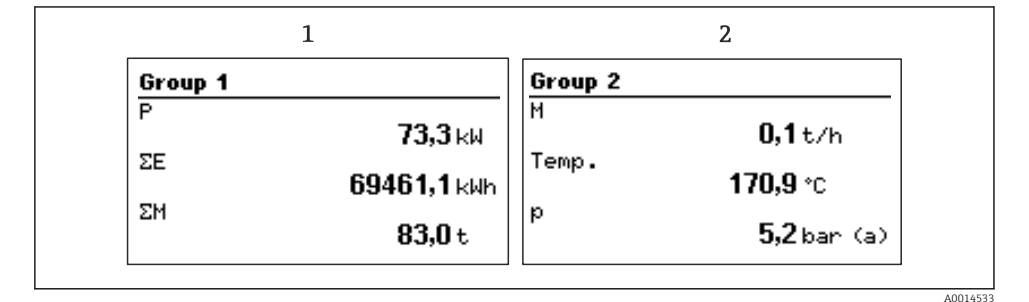

🖻 26 A gőzkalkulátor kijelzése (példa)

- 1 1. csoport megjelenítése
- 2 2. csoport megjelenítése

### 6.2.3 "FieldCare Device Setup" operációs szoftver

A készülék FieldCare Device Setup szoftverrel történő konfigurálásához csatlakoztassa a készüléket a számítógép USB interfészéhez.

### Kapcsolat létrehozása

- 1. FieldCare indítása.
- 2. A készüléket USB-n keresztül csatlakoztassa a számítógéphez.
- 3. Projekt létrehozása a Fájl/Új (File/New) segítségével.
- 4. Válassza ki a DTM kommunikációt (CDI kommunikációs USB).
- 5. Add hozzá az EngyCal<sup>®</sup> RS33 eszközt.
- 6. Kattintson a "Kapcsolat létrehozása" lehetőségre.
- 7. Indítsa el a konfigurációt.

Az eszköz többi konfigurációját az eszköz jelen Használati útmutatójának megfelelően végezze el. A teljes Setup (Beállítás) menü, vagyis az ezen Használati útmutatóban felsorolt összes paraméter is szerepel a FieldCare Eszközbeállításban.

### ÉRTESÍTÉS

#### Kimenetek és relék nem definiált kapcsolása

 A készülék definiálatlan állapotba kerülhet a FieldCare-rel történő konfigurálás során! Ez a kimenetek és relék nem definiált kapcsolását eredményezheti.

# 6.3 Működési mátrix

A működési mátrix teljes áttekintése érdekében, beleértve az összes konfigurálható paramétert, lásd a használati útmutató függelékét.

| Sprache/Nyelv | Az összes rendelkezésre álló üzemelési nyelvet tartalmazó<br>választéklista. Válassza ki a készülék nyelvét. |
|---------------|----------------------------------------------------------------------------------------------------|
|               |                                                                                                    |

| Kijelzési/operációs menü | <ul> <li>Válassza ki a megjelenítendő csoportot (automatikus váltás vagy rögzített kijelzési csoport)</li> <li>A kijelző fényerejének és kontrasztjának beállítása</li> <li>A tárolt elemzések megjelenítése (nap, hónap, év, számlázási dátum, összegző)</li> </ul> |
|--------------------------|----------------------------------------------------------------------------------------------------|
|--------------------------|----------------------------------------------------------------------------------------------------|

| Setup (beállítás) menü | Ebben a beállításban beállíthatja az eszköz gyors üzembe<br>helyezéséhez szükséges paramétereket. A speciális beállítások<br>tartalmazzák az eszköz funkciók konfigurálásának minden fontos<br>paraméterét. |                                                           |
|------------------------|----------------------------------------------------------------------------------------------------|-----------------------------------------------------------|
|                        | <ul> <li>Mértékegységek</li> <li>Impulzusérték, érték</li> <li>Dátum és idő</li> <li>Nyomás</li> </ul>                                                                                                    | Paraméterek a gyors üzembe<br>helyezéshez                 |
|                        | Advanced setup (Speciális beállítás, olyan beállítások, amelyek<br>nem feltétlenül szükségesek az eszköz alapvető működéséhez)                                                                              | , olyan beállítások, amelyek<br>köz alapvető működéséhez) |
|                        | A speciális beállítások az "Expert" (<br>konfigurálhatók.                                                                                                    | Szakértő) segítségével                                    |

| Diagnosztikai menü | Eszközinformáció és szervizfunkciók gyors eszközellenőrzéshez.                                      |  |
|--------------------|----------------------------------------------------------------------------------------------------|--|
|                    | <ul> <li>Diagnosztikai üzenetek és lista</li> <li>Eseménynapló</li> <li>Eszközinformáció</li> </ul> |  |
|                    | <ul><li>Szimuláció</li><li>Mért értékek, kimenetek</li></ul>                                        |  |

| Expert menü | Az Expert menü hozzáférést biztosít az eszköz összes működtetési lehetőségéhez, beleértve a finomhangolást és a szerviz funkciókat. |
|-------------|----------------------------------------------------------------------------------------------------|
|             | <ul> <li>Közvetlenül a paraméterekre ugrik a Direct Access segítségével<br/>(csak az eszközön)</li> </ul>                           |
|             | <ul> <li>A szerviz parameterek megjelenítésére szolgaló szerviz kod<br/>(csak PC operációs szoftver segítségével)</li> </ul>        |
|             | <ul> <li>Rendszer (beállítások)</li> </ul>                                                                                          |
|             | <ul> <li>Bemenetek</li> </ul>                                                                                                    |
|             | <ul> <li>Kimenetek</li> </ul>                                                                                                    |
|             | <ul> <li>Alkalmazás</li> </ul>                                                                                                    |
|             | <ul> <li>Diagnosztika</li> </ul>                                                                                                    |
|             |                                                                                                    |

# 7 Üzembe helyezés

Győződjön meg róla, hogy az összes csatlakozás utáni ellenőrzést elvégezte a készülék üzembe helyezése előtt:

Lásd a "Csatlakoztatás utáni ellenőrzés" c. részt,  $\rightarrow \cong 31$ .

Az üzemi feszültség rákapcsolását követően a kijelző és a zöld LED világít. Az eszköz készen áll a működésre és a billentyűk vagy a "FieldCare" paraméter-konfigurációs szoftver → 🗎 34 segítségével konfigurálható.

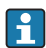

Távolítsa el a védőfóliát a kijelzőről, mert az befolyásolná a kijelző olvashatóságát.

# 7.1 Gyors üzembe helyezés / futtatás

A sztenderd gőztömeg/energia mérő alkalmazás üzembe helyezése néhány pillanat alatt, a **Beállítás** menüben mindössze 5 működési paraméter beállításával történik.

#### A gyors üzembe helyezés előfeltétele:

- Áramlás jeladó impulzus kimenettel
- RTD hőmérséklet érzékelő, négyvezetékes közvetlen csatlakozás
- Abszolút nyomás érzékelő 4 ... 20 mA-es áramkimenettel

#### Menü/setup

- Mértékegységek: válassza ki a mértékegység típust (SI/US)
- Impulzus érték: válassza ki az áramlás jeladó impulzus értékének mértékegységét
- Érték: adja meg az áramlásérzékelő impulzus értékét
- Dátum/idő: állítsa be a dátumot és időt
- Nyomás: állítsa be a nyomásérzékelő mérési tartományát

A készülék most üzemképes és készen áll a gőztömeg és hőenergia mérésére.

Az eszközfunkciókat, mint például az adatgyűjtést, a tarifa funkciót, a buszcsatlakozást és az áramlás- és hőmérséklet mérési árambemenetek skálázását az **Advanced setup** (Speciális beállítások) menüben vagy az **Expert** (Szakértő) menüben állíthatja be. Ezeknek a menüknek a leírása megtalálható a Használati útmutatóban.

Itt továbbá megtalálja a bemenetek beállításait is (pl. relatív nyomásérzékelő, áramkimenettel ellátott áramlás jeladó stb. csatlakoztatásához).

Bemenetek/áramlásmérés:

Válassza ki a jeltípust és adja meg a mérési tartomány kezdetét és végét (az áramerősség jelhez) vagy az áramlásmérő impulzus értékét.

Bemenetek/hőmérséklet:

Válassza ki a jeltípust és adja meg a csatlakozási típust vagy a mérési tartomány kezdetét és végét (az áramerősség jelhez).

Bemenetek/nyomás:

Válassza ki a jeltípust és a nyomás mértékegységet (abszolút vagy relatív), és adja meg a mérési tartomány kezdetét és végét.

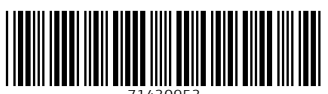

71430953

# www.addresses.endress.com

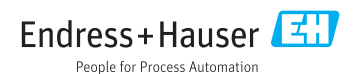